## **ONLINE AUCTIONS**

## Galetti

## THE PROCESS

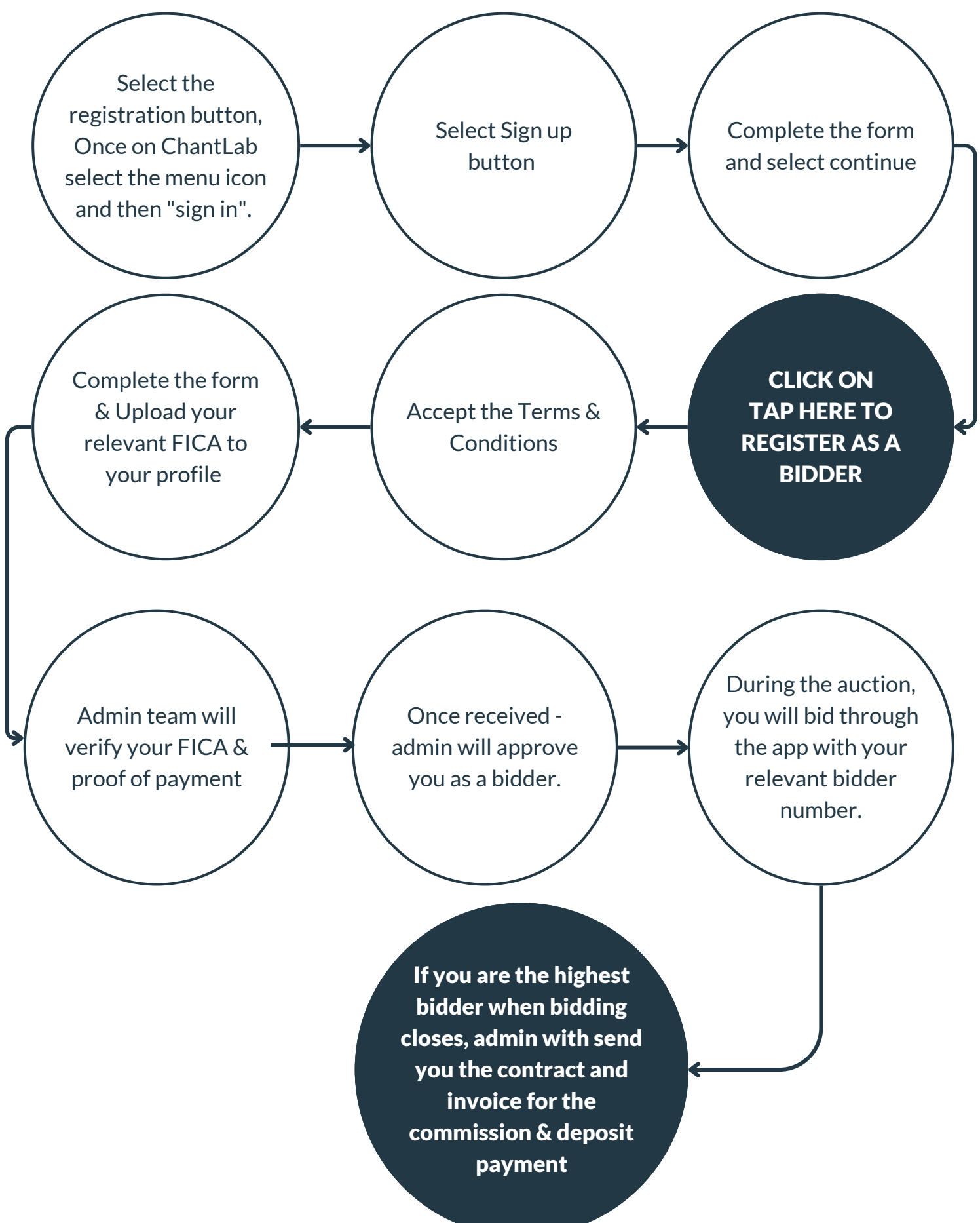